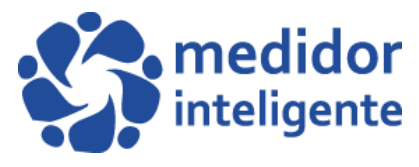

## MANUAL DE OPERACIÓN SOFTWARE "WETERMETERSYSTEM"

Parte 3

III. Una vez que las lecturas ya han sido tomadas, procedemos a descargar los archivos Excel desde nuestro hand held hacia nuestro computador. Para esto conectamos nuevamente nuestro hand held con el cable USB, prendemos nuestro hand held y nos dirigimos a la 4ta opción llamada **"trans data"** y presionamos **"Enter"**.

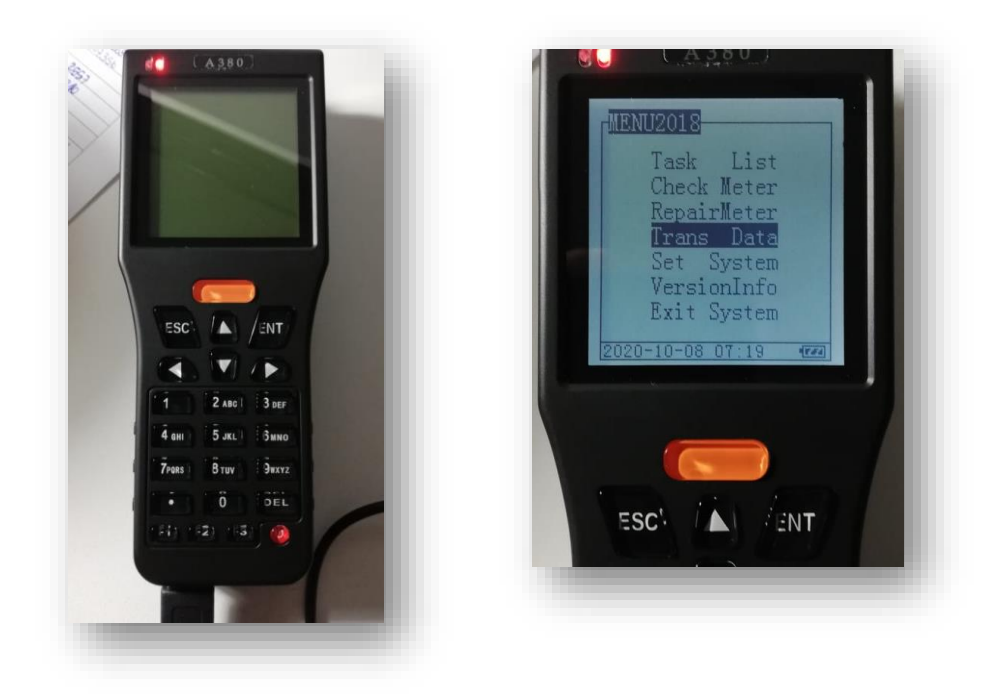

Nos aparecerá de la siguiente manera en la pantalla de nuestro hand held:

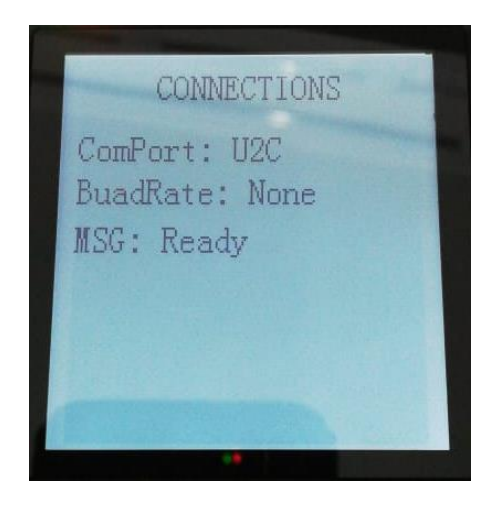

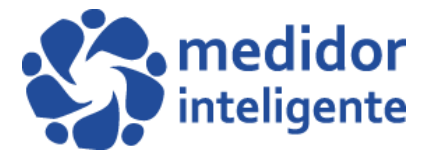

Procedemos a abrir nuestro software, con botón derecho y ejecutar como administrador.

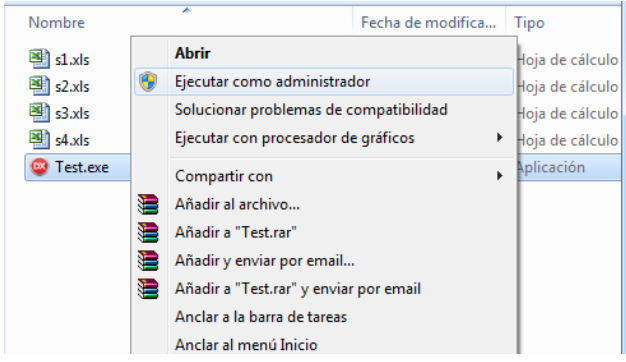

Ahora usaremos el segundo botón llamado **"PC←PDA"**, lo presionamos y nos mostrara los archivos disponibles para descargar hacia nuestro PC.

| ſ | SRW Communication Software v3 20170118       | ×                  |          |                      |               |                                |                              |       |  |
|---|----------------------------------------------|--------------------|----------|----------------------|---------------|--------------------------------|------------------------------|-------|--|
|   | Port Settings                                |                    |          |                      | _             |                                |                              | V     |  |
| l | Com Port COM1 -                              |                    |          |                      |               |                                |                              |       |  |
|   |                                              |                    | are N    | 1edidor Intelig      | eadFileTool 🔎 |                                |                              |       |  |
|   |                                              | PC C PDA           | /a carj  | peta                 | 1 🕂 🖬 🔞       |                                |                              |       |  |
|   | Total 3 records                              | Complete 3 records | <u>^</u> | Nombre               | Fech          | na de modifica                 | Tipo                         |       |  |
|   |                                              |                    |          | 🗐 s1.xls             | 07-1          | .0-2020 20:13                  | Hoja de cálc                 | ulo d |  |
|   | Read books list                              |                    |          | S2.xls               | 18-0          | 8-2020 20:41                   | Hoja de cálc                 | ulo d |  |
|   |                                              |                    |          | 🖼 s3.xls<br>🕮 s4.xls | 18-0          | 18-2020 20:41<br>18-2020 20:41 | Hoja de calc<br>Hoja de cálc | ulo d |  |
|   | Users s4.xls                                 |                    | =        |                      |               |                                | · · · j- · - · · ·           |       |  |
|   | Esktop                                       |                    |          |                      |               |                                |                              |       |  |
|   | Software Medidor Inteliger MeterReadFileTool |                    |          |                      |               |                                |                              |       |  |
|   |                                              |                    |          |                      |               |                                |                              |       |  |
| U |                                              |                    |          |                      |               |                                |                              |       |  |

Seleccionaremos el primer sector, en mi caso llamado "s1": y presionamos en "abrir".

Nos mostrara el estado de descarga: "img1" - y nos avisará que se descargó el archivo: "img2"

| -    | SRW Communication Software v3 20170118 |     | SRW Communication Software v3 20170118 |
|------|----------------------------------------|-----|----------------------------------------|
| -    | Port Settings                          |     | Port Settings                          |
| :0 e | Com Port COM1 -                        | _   | Com Port COM1                          |
| Up   | Load (HC->PC)                          |     |                                        |
| Р    | C: C:\USERS\SEBASTIáN\D1.DBF           | )A  | PC -> PDA                              |
| Н    | C:/FLASH/S1.DBF                        |     | Stauts Import sucess !                 |
|      |                                        | rds | Total 3 Records ete 3 records          |
| Т    | otal: Prog: Perc:                      |     |                                        |
|      | Ver:HC1.14_141113                      |     | Read books list                        |
| T    |                                        |     | E c: [] \$1.xis<br>s12020-10-07.xis    |
|      | C:\ s3.xls                             |     | C:\ s2.xls                             |

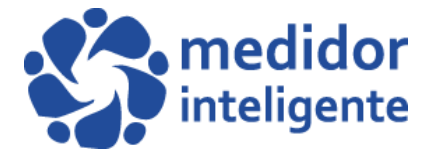

## Repetimos este paso hasta descargar todos los sectores que correspondan. Y luego solo cerrar el software con la "X" superior.

Una vez descargado todos los sectores, ingresaremos a la carpeta principal llamada "Software Medidor Inteligente www.medidorinteligente.cl", luego ingresamos a la carpeta llamada "MeterReadFileTool", y podremos ver los sectores que creamos y adicionalmente veremos unos archivos nuevos con la fecha del día, como muestra la siguiente imagen:

Podemos notar que hay un nuevo archivo Excel, llamado **"s12020-10-07"** Este archivo se nos creó al momento de descargar los archivos desde el handheld al PC.

|                       |                                  |                     |              | ×       |
|-----------------------|----------------------------------|---------------------|--------------|---------|
| Software              | Me > MeterReadFileTool -         | ♦ Buscar MeterReadF | ileTool      | Q       |
| Organizar 🔻 Incluir e | n biblioteca 🔻 🛛 Compartir con 🔻 | Nueva carpeta       | •            | 0       |
| 🔆 Favoritos           | Nombre                           | Fecha de mod        | difica Tipo  |         |
| Escritorio            | 🕮 s1.xls                         | 07-10-2020 20       | :37 Hoja de  | cálculo |
| Sitios recientes      | 🗐 s2.xls                         | 18-08-2020 20       | :41 Hoja de  | cálculo |
|                       | 🕮 s3.xls                         | 18-08-2020 20       | :41 Hoja de  | cálculo |
| ᇘ Bibliotecas         | 🕮 s4.xls                         | 18-08-2020 20       | :41 Hoja de  | cálculo |
| Documentos            | 🖄 s12020-10-07.xls               | 07-10-2020 20       | :37 Hoja de  | cálculo |
| 📔 Imágenes            | Test.exe                         | 18-01-2017 10       | :54 Aplicaci | ón      |
| 🁌 Música              |                                  |                     |              |         |
| Vídeos                |                                  |                     |              |         |
|                       |                                  |                     |              |         |

Procedemos a abrir dicho archivo: y podremos ver las lecturas de los medidores capturados anteriormente por el operador.

| X     | <b></b> (                              | Ŧ        |                        |                                   | _                                | s12020-10-07.xls [Modo de compatibilidad] - Microsoft Excel |               |      |                       |      |                          |                      |                                  |          | _        |         | -                                 | o x                        |                 |                        |    |
|-------|----------------------------------------|----------|------------------------|-----------------------------------|----------------------------------|-------------------------------------------------------------|---------------|------|-----------------------|------|--------------------------|----------------------|----------------------------------|----------|----------|---------|-----------------------------------|----------------------------|-----------------|------------------------|----|
| Archi | vo Inicio                              | Insertar | Diseño de págin        | a Fórmulas                        | Datos                            | Revisar                                                     | Vista Program | ador |                       |      |                          |                      |                                  |          |          |         |                                   |                            | ۵ 🕜             | ) - 6                  | 23 |
| Pega  | ∦ Cortar<br>a Copiar →<br>√ Copiar for | Arial    | - 10<br>K <u>S</u> - □ | • A ∧<br><u> → A</u> · <u>A</u> · | = = <mark>=</mark><br>= <b>=</b> | ≫<br>1≢1≢                                                   | Ajustar texto | ar Ŧ | General<br>\$ → % 000 |      | Formato<br>condicional ▼ | Dar form<br>como tal | aato Estilos de<br>bla * celda * | Insertar | Eliminar | Formato | Σ Autosun<br>Rellenar<br>Borrar * | na V Z<br>Order<br>y filtr | nar E<br>ar≁sel | Buscar y<br>eccionar * |    |
| ,     | J21                                    | - (e     | fx                     | 12                                |                                  | Ainea                                                       | cion          | 121  | Numero                | 13   |                          | Estilos              |                                  |          | Celuas   |         |                                   | Modific                    | ar              |                        | ~  |
|       | A                                      | В        |                        | C                                 |                                  |                                                             |               |      |                       |      | E                        |                      | F                                |          | G        | +       | Н                                 |                            |                 |                        |    |
| 1     | METER NO                               | USER     | ID                     | ADDRESS                           |                                  |                                                             |               |      | METER TYPE            | USER | NAME                     | LA                   | ST VALUE                         | LAST H   | READING  | TIE     | CURRENT V.                        | ALUE V.                    | ALUE 1          | INE                    |    |
| 2     | 180980418                              | 84       | 0 las.acad             | .as. acacias                      |                                  |                                                             |               |      | SR₩                   | herm | osina.perez              |                      |                                  |          |          |         |                                   | 23                         |                 |                        |    |
| 3     | 190960413                              | 4        | las. acad              | .as. acacias                      |                                  |                                                             |               |      | SRW                   | mari | maria. orta. rodriguez   |                      |                                  |          |          |         | 112                               |                            |                 |                        |    |
| 4     | 190961584                              | 67       | 8 las.acad             | las. acacias                      |                                  |                                                             |               |      | SRW                   | marc | marcelo.barrios.perez    |                      |                                  |          |          |         | 224                               |                            |                 |                        |    |
| 5     |                                        |          |                        |                                   |                                  |                                                             |               |      |                       |      |                          |                      |                                  |          |          |         |                                   |                            |                 |                        |    |
| 6     |                                        |          |                        |                                   |                                  |                                                             |               |      |                       |      |                          |                      |                                  |          |          |         |                                   |                            |                 |                        |    |
| 7     |                                        |          |                        |                                   |                                  |                                                             |               |      |                       |      |                          |                      |                                  |          |          |         |                                   |                            | _               |                        |    |
| 8     |                                        |          |                        |                                   |                                  |                                                             |               |      |                       |      |                          |                      |                                  |          |          |         |                                   |                            |                 |                        |    |
| 10    |                                        |          |                        |                                   |                                  |                                                             |               |      |                       |      |                          |                      |                                  |          |          |         |                                   |                            |                 |                        |    |

Recomendamos que al descargar los archivos hacia el PC, mueva los archivos a otra carpeta, para mantener el orden de la carpeta principal y evitar posibles errores al momento de enviar los archivos.

Ya descargados todos los archivos a nuestro computador, procedemos a revisar nuestros archivos Excel para verificar que todo esté en orden y listos para ser cargados al hand held cuando corresponda.